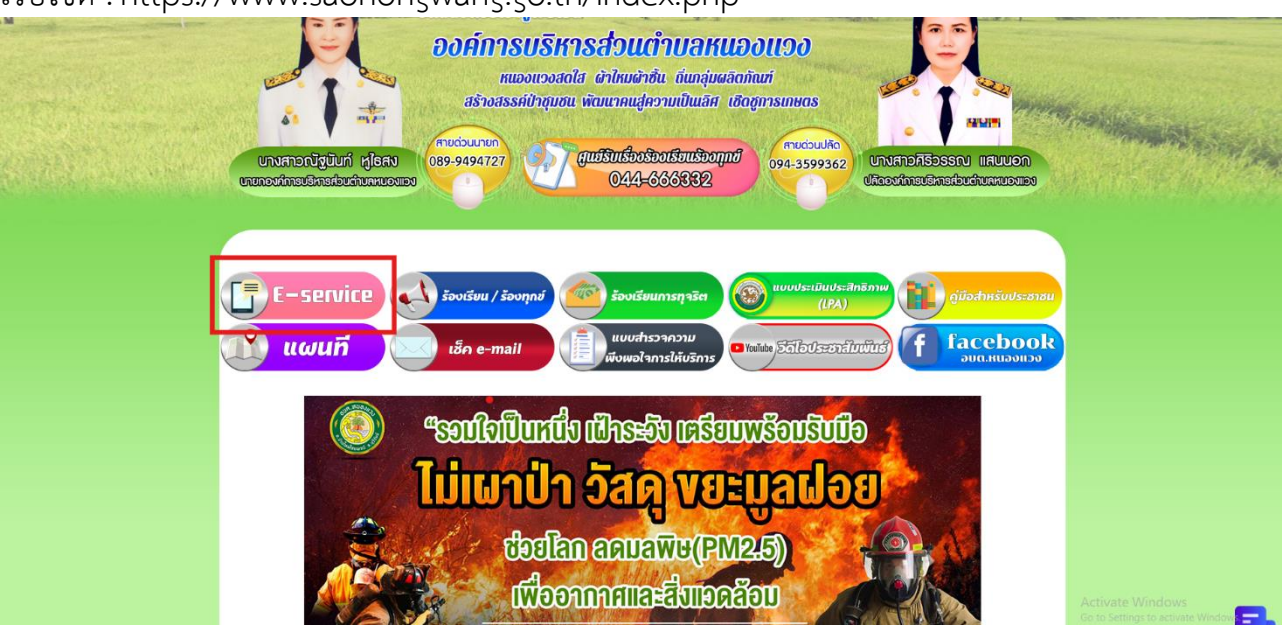

เว็บไซต์ : https://www.saonongwang.go.th/index.php

๑.แสดงระบบการให้บริการผ่านช่องทางออนไลน์ (E-Service) ทางเว็บไซต์หน่วยงาน ที่ผู้ขอรับบริการไม่ ต้องเดินทางมายังจุดบริการ

คำอธิบาย :

๑.๑เข้าไปที่ เมนู E-Service

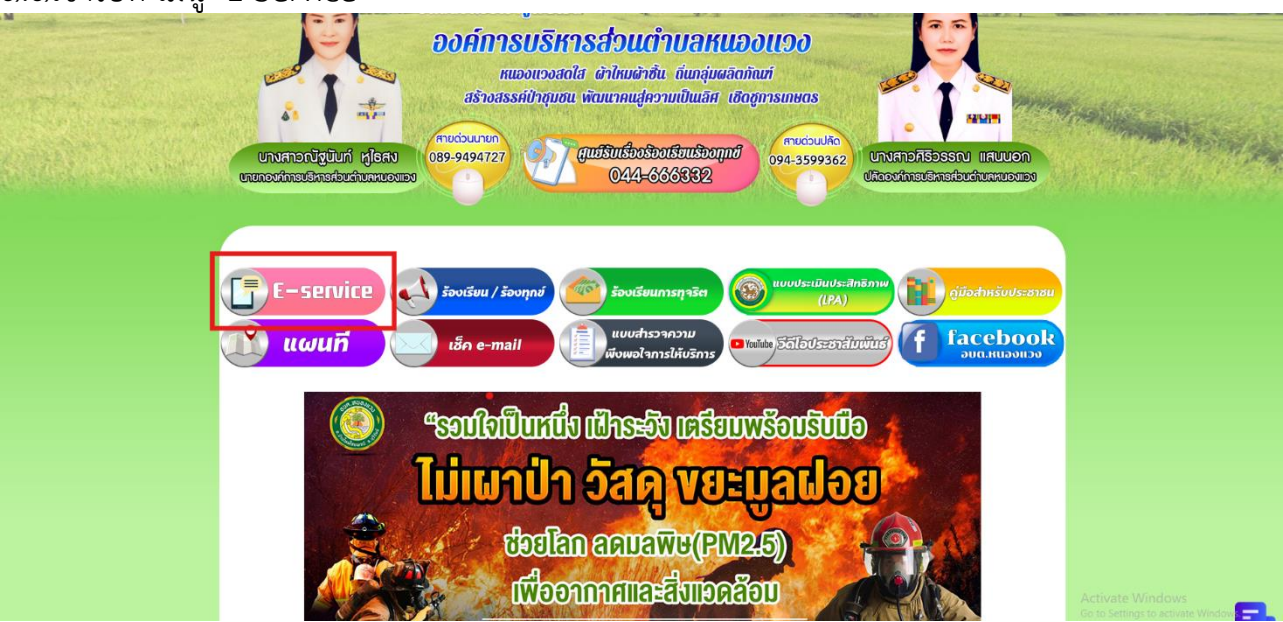

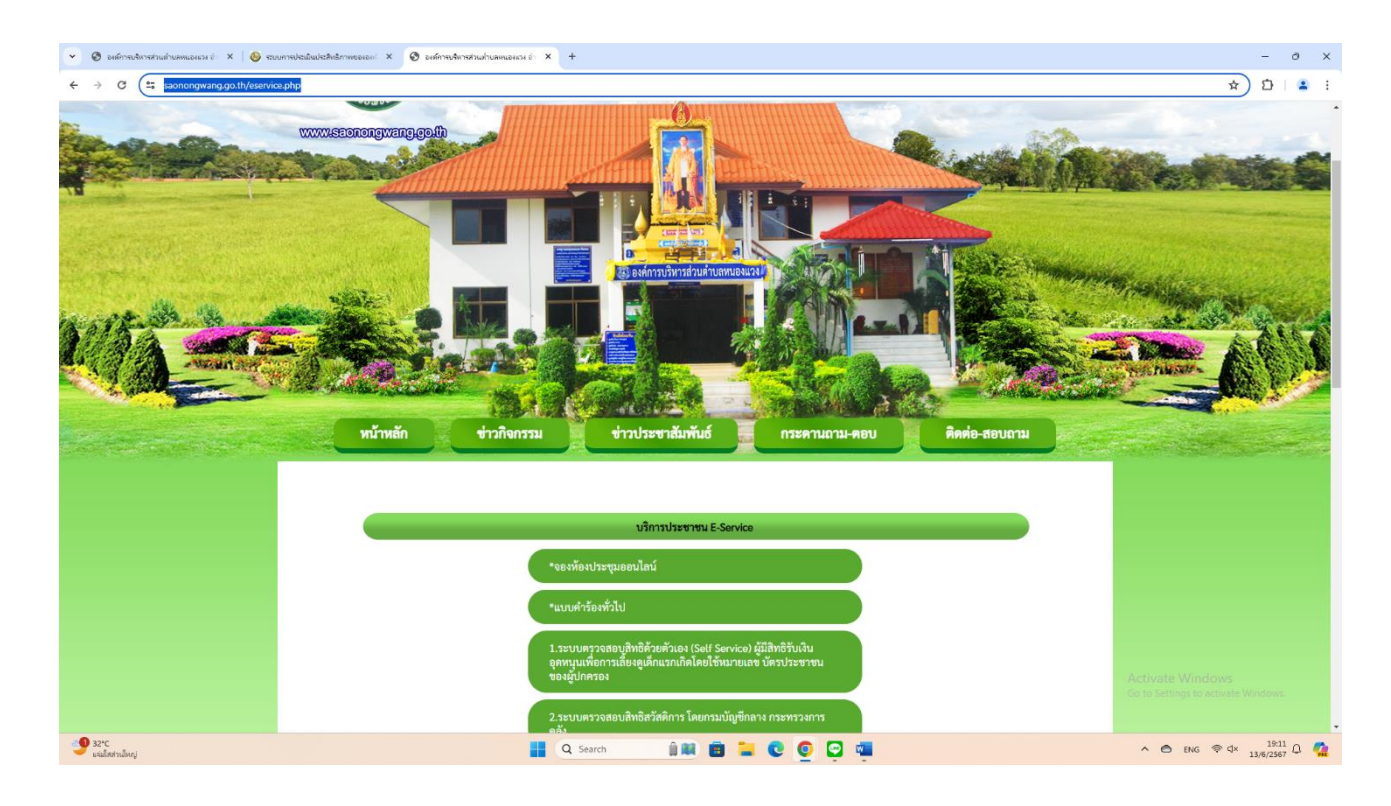

## ๑.๒ กดลิงค์ https://www.saonongwang.go.th/eservice.php

## ตัวอย่างแบบฟอร์ม

|                                                                                                    |                                                                                                    | 💌 🛛 😸 internetisenternetisen | é × +                                                                                                    | -   | 0 | ×      |
|----------------------------------------------------------------------------------------------------|----------------------------------------------------------------------------------------------------|----------------------------------------------------------------------------------------------------|----------------------------------------------------------------------------------------------------|-----|---|--------|
| รับกรณีของท่านจะถูกเก็บรักษาเป็นความลับ<br>ข้อมูลของท่านจะถูกเก็บรักษาเป็นความลับ<br>*กรุยการศิลย์อ<br>ซึ่มะแบ้ยแบ้ยแข็ยเชียญี่จูะชาย<br>*ชื่อ-สกุล<br>(Name - Sumamo)<br>ลายุ (Age)<br>อาชิ วัน/คือน/ในโค (Date Of Birth) วา/ตด/เปปป]<br>และบัตรประจำศักประชาคม<br>4 สัศรีม<br>เช่น ะ score-scort -23-4 | Remediane/Solivingerig       Biological       Biological <t< th=""><th>← → Ø ts saonongwang.go.th/contact3.php</th><th></th><th>* 🖸</th><th></th><th>:</th></t<> | ← → Ø ts saonongwang.go.th/contact3.php                                                                                                    |                                                                                                    | * 🖸 |   | :      |
| เบอร์โหรศัพร์ (Phone) เป็น 08i-xxxxxxx<br>อีเนลด์ (E-mail)<br>เรื่องที่ต้องการติดต่อ ระบุเรื่องที่ท่านต้องการติดต่อ<br>รายตะเอียดหรื่มเดิม (ทอ<br>ลังเชน)                                                                                                    | Description list Activate Windows Go to Settings to activate Windows:                                                                                                    | <ul> <li></li></ul>                                                                                                    | รับกระบังหนึ่งยังจัพยู่ดูขอายุ<br>ข้อมูลของท่านจะถูกเก็บรักษาเป็นความลับ<br>**กรณารอกรัญขที่เป็นจริงเพื่อประโยชน์ของกัน<br>ซึ่นทะเป็อนเนื้อยังพี่ผู้ขอายุ ✓<br> | ÷ D |   | ×<br>i |

๒.แสดงการประชาสัมพันธ์ระบบการให้บริการผ่านช่องทางออนไลน์ (E-Service) ทางเว็บไซต์หน่วยงาน

แสดงการประชาสัมพันธ์ไว้ที่หน้าแรกของเว็บไซต์ โดยแสดงที่เมณูด้านบนของเว็บไซต์

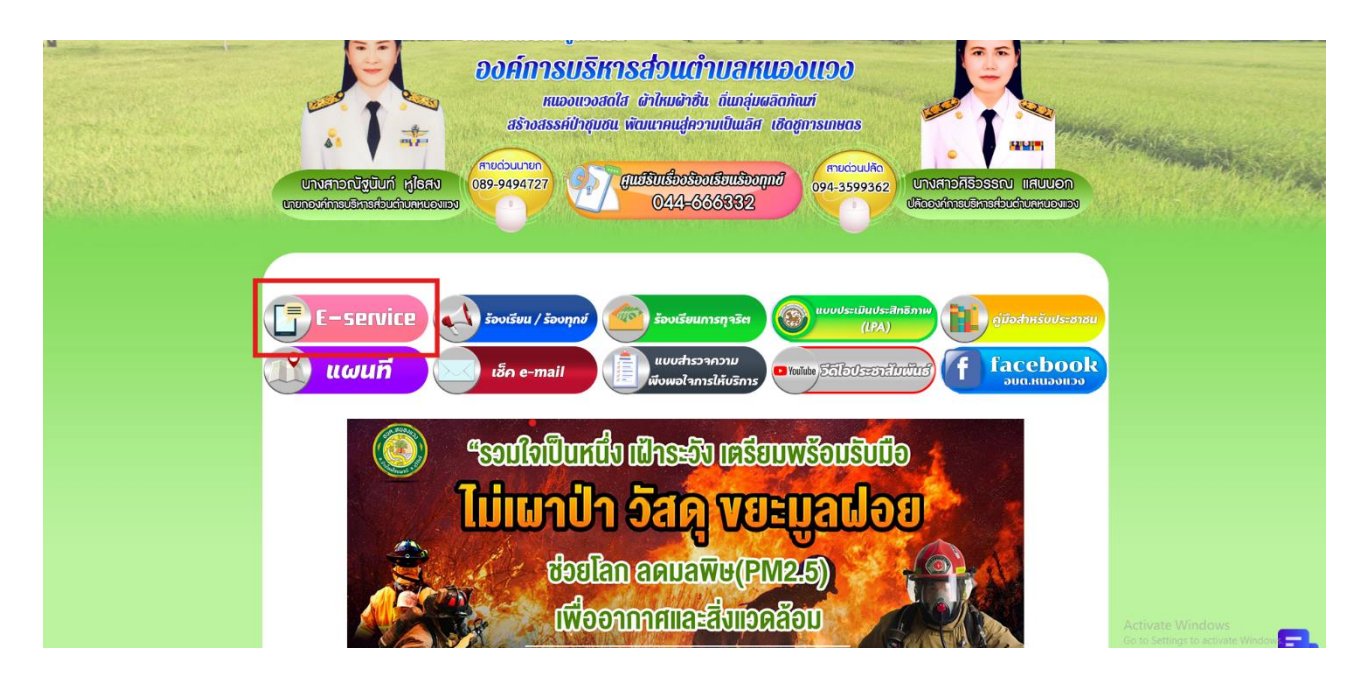